## How to Complete a New or Modify an Existing Personnel Data Inventory or Agent Permit Application

The following chart outlines who at what type of institution requires a Personnel Data Inventory Form or Agent Permit Application to be submitted on his or her behalf.

| Type of                            | Accreditation | Campus | Who Needs a Personnel                                                                                                    | Who Needs an Agent                                                                                                 |
|------------------------------------|---------------|--------|----------------------------------------------------------------------------------------------------|----------------------------------------------------------------------------------------------------|
| Institution*                       | Status        | In GA? | Data Inventory Form?                                                                                                    | Permit?                                                                                                    |
| In-State<br>Based                  | Accredited    | Yes    | All department heads (ex.<br>deans/ division chairs,<br>administrative directors/<br>supervisors) of the institution<br>and Edvera access contacts. | Any individual whose<br>primary role is to recruit<br>Georgia residents. No<br>personnel form is also<br>required. |
| Out-of-<br>State Based             | Accredited    | Yes    | All department heads (ex.<br>deans/ division chairs,<br>administrative directors/<br>supervisors) of the institution<br>and Edvera access contacts. | Any individual whose<br>primary role is to recruit<br>Georgia residents. No<br>personnel form is also<br>required. |
| Out-of-<br>State Based<br>(Online) | Accredited    | No     | All department heads (ex.<br>deans/ division chairs,<br>administrative directors/<br>supervisors) of the institution<br>and Edvera access contacts. | Any individual whose<br>primary role is to recruit<br>Georgia residents. No<br>personnel form is also<br>required. |
| In-State<br>Based                  | Unaccredited  | Yes    | All faculty and staff of the institution.                                                                                                    | Any individual whose<br>primary role is to recruit<br>Georgia residents. No<br>personnel form is also<br>required. |
| Out-of-<br>State Based             | Unaccredited  | Yes    | All faculty and staff of the institution.                                                                                                    | Any individual whose<br>primary role is to recruit<br>Georgia residents. No<br>personnel form is also<br>required. |
| Out-of-<br>State Based<br>(Online) | Unaccredited  | No     | All faculty and staff of the institution.                                                                                                    | Any individual whose<br>primary role is to recruit<br>Georgia residents. No<br>personnel form is also<br>required. |

\*Each "Type of Institution" should be assessed by its individual qualities regardless of the presence of additional authorized campuses. GNPEC reserves the right to request additional personnel/agent documentation, if need be.

Each application must be completed to its fullest. The application will be evaluated and approved or denied individually. Though the required number of individual personnel data inventory forms and agent permit forms to be submitted has been reduced, it is the responsibility of the institution to attest that the institution adheres to the Minimum Standards regarding administrator and faculty credentials. Please note that a Personnel or Agent Permit Application being approved before the institutional application is approved does not mean that the Application for Initial or Renewal Authorization is complete.

1. Log into the system at http://ga.edvera.com.

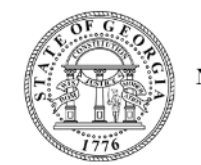

State of Georgia NONPUBLIC POSTSECONDARY EDUCATION COMMISSION

| Sign in                                                                                           | 8                        |
|---------------------------------------------------------------------------------------------------|--------------------------|
| State Authorization Management System New User? • Please select the "New User?" button to estable | lish log in credentials. |
| Email                                                                                             |                          |
| Remember Me                                                                                       | Forgot your password?    |
| Sign in                                                                                           |                          |

2. To begin an application for new personnel or agents or to modify previously approved personnel or agents, select the "Documents" tab at the top of the screen.

| EDvera - 🖝 Georgia              | Dashboard                         | Documents                |                        | ? | TEST - |
|---------------------------------|-----------------------------------|--------------------------|------------------------|---|--------|
| Dashboard                       |                                   |                          |                        |   |        |
| Institution Informat            | tion                              |                          | Regulatory Information |   |        |
| Organization Name               | test 8-2                          | ncies                    | Certificate Number #   |   |        |
|                                 | / corolated for / ige             |                          |                        |   |        |
| Contact Informatio              | 'n                                |                          |                        |   |        |
| Physical Address                | test street<br>test city AR 12345 | j                        |                        |   |        |
| Mailing Address<br>Phone Number |                                   |                          |                        |   |        |
| Fax Number<br>Web Address       | http://test.com                   |                          |                        |   |        |
|                                 |                                   | Edit Phone, Fax, and Web |                        |   |        |

3. Click the "+ Start Document" drop down menu to the right to create a new document.

| EDvera - 🖝 Georgia 👘 Da      | ashboard | Documents          |                                                                                   |        |                        | 9         | 💽 TEST 🝷     |
|------------------------------|----------|--------------------|-----------------------------------------------------------------------------------|--------|------------------------|-----------|--------------|
| Documents                    |          |                    |                                                                                   |        |                        |           |              |
| In Progress Document Archive |          |                    |                                                                                   |        |                        |           | $\checkmark$ |
| Search by: Name or For       | Q        | eset Refine Search |                                                                                   |        | No available actions 🕶 | + Star    | t Document 🕶 |
|                              |          |                    |                                                                                   |        |                        |           |              |
| 🗸 Name                       |          |                    | ¢ For                                                                             | Status |                        |           |              |
|                              |          |                    | No items matched your search criteria.<br>Click "Reset" to see all results again. |        |                        |           |              |
| No entries found             |          |                    |                                                                                   |        | Downk                  | oad as: 🚺 | SV JSON      |

4. You will then see the documents listed that you can create (as seen in the screenshot below). Once you choose which document to create, *Personnel Data Inventory* application, *New Agent Permit* application, *Personnel Data Inventory Change* application, or *Agent Permit Change* application, you will be brought to that document's introduction page. For the purpose of these instructions, first, screenshots for new Personnel Data Inventory applications and then Personnel Data Inventory Change applications will be provided. The process for applying for new or modifying existing agents is the same.

| EDvera - 🆝 Georgia Dashboard Documents Help                    |                                                                          |          |                                                                                                    | 🔝 test test 👻                                                                                                    |
|----------------------------------------------------------------|--------------------------------------------------------------------------|----------|----------------------------------------------------------------------------------------------------|----------------------------------------------------------------------------------------------------|
| Documents In Progress Document Archive                         |                                                                          |          |                                                                                                    |                                                                                                    |
| Right click a row to 🗭 edit or 🕱 delete a document submission. |                                                                          |          |                                                                                                    |                                                                                                    |
| Search by: Name or For Q CReset Refine Search                  |                                                                          |          | No available actions 🕶                                                                                                    | + Start Document -                                                                                                    |
| ▼Name                                                          |                                                                          | ♦ Status | Accreditation Cha                                                                                                    | inge Application                                                                                                    |
| No fite<br>Cliv                                                | ms matched your search criteria.<br>:k "Reset" to see all results again. |          | Audit Only Exemp<br>Bond Only Exemp<br>Cosmetology Sch<br>Financial Informa<br>Initial Authorizatio<br>Initial Religious Ex<br>New Accreditation<br>New Agent Permi<br>New Notification D<br>New Program App<br>Personnel Data Ir<br>Personnel Data Ir<br>Program Change | ation<br>ool Exemption<br>tion<br>in Application<br>in Application<br>in Application<br>t Application<br>Document<br>Dication<br>Numentory<br>Numentory Change<br>Application |
|                                                                |                                                                          |          | Renewal of Autho                                                                                                    | rization Application                                                                                                    |

5. To create a *new* personnel, you must add him/her as a "user" by selecting the "+" icon.

| EDvera - 🍼 Georgia           | L Dashboard                                                                                                    | Documents             |                    |                  |               |  | ? | TEST 🝷 |
|------------------------------|----------------------------------------------------------------------------------------------------|-----------------------|--------------------|------------------|---------------|--|---|--------|
| Personnel D                  | ata Inve                                                                                                    | ntory                 |                    |                  |               |  |   |        |
| To get started, select a use | r record for this porter that the formation of the recent the rest of the rest of the rest | erson from the list t | pelow or click the | '+' button to ad | dd a new one. |  |   |        |
| Cancel                       | -                                                                                                    |                       | 7                  |                  |               |  |   |        |

6. Enter the email address of the new personnel for which the application is being submitted, and select "Next".

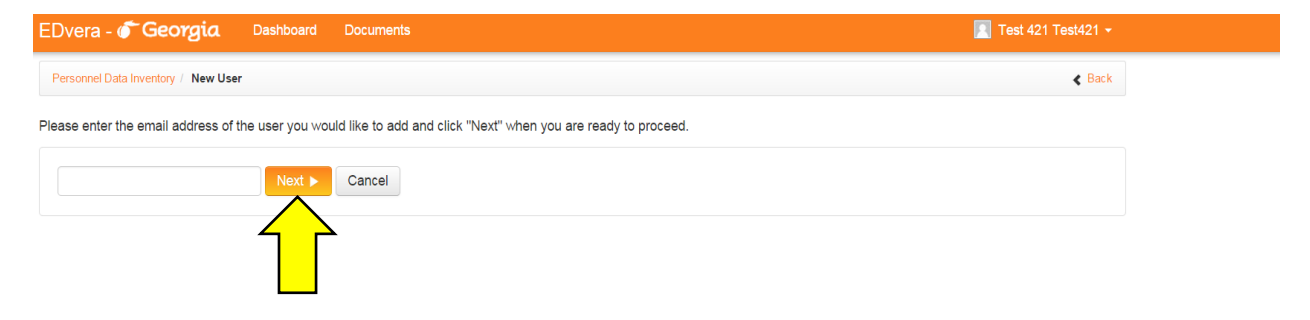

7. Fill out the requested information and select "Save".

| EDvera - 🍼 Geo         | Dashboard Docur             | nents 🥑 🔲         | TEST 🝷   |
|------------------------|-----------------------------|-------------------|----------|
| Personnel Data Invento | ry / Add User               |                   | < Back   |
| Email                  | testpersonnel@personnel.com |                   |          |
| Name                   | First                       |                   |          |
|                        | Save                        | * denotes require | ed field |

8. Now that you have added the user, you can select his or her name from the dropdown list and click "Continue" to fill out and submit the Personnel Data Inventory form.

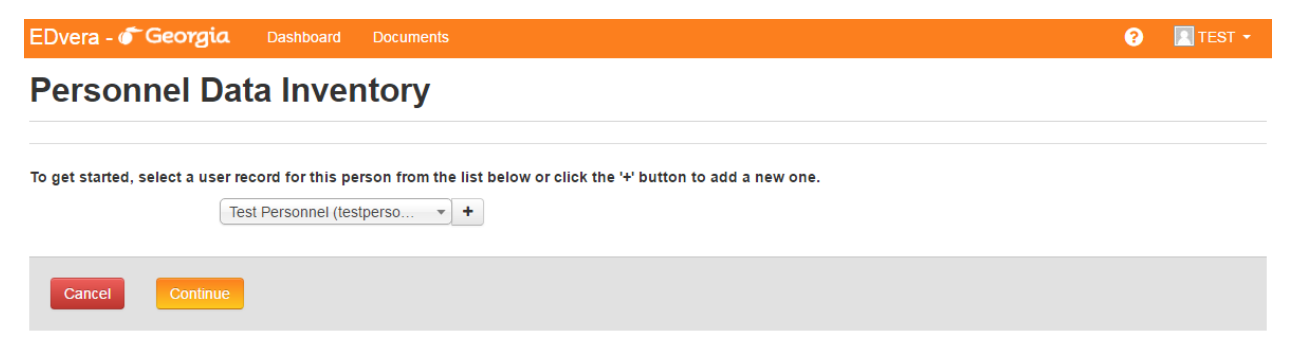

9. Please fill out all contact, licensure, education, employment, and disclosure information to its fullest and submit. Application forms lacking information will generate an error message preventing the user from submitting the application.

| EDvera - FGeorg                          | a Dashboard Documents           |                        | 8                           | TEST -  |
|------------------------------------------|---------------------------------|------------------------|-----------------------------|---------|
| Personnel [                              | ata Inventory                   |                        |                             | 🖶 Print |
| Submission Commen                        | s O Status: Unsubmitted History |                        |                             |         |
| Contact Informatio                       | 1                               |                        |                             |         |
| First Name                               | Test                            | Email                  | testpersonnel@personnel.com |         |
| Last Name                                | Personnel                       | Phone Number           |                             |         |
| Name Of Current<br>Institution           |                                 | Current Hours Per Week |                             |         |
| Current Job Title                        |                                 |                        |                             |         |
| rincipal Duties / Area Of<br>Instruction |                                 |                        | It                          |         |
| <sup>o</sup> rofessional and/o           | Trade Licensure                 |                        |                             |         |
| Trade License #                          |                                 | Effective              |                             |         |
| License Issuer / Type                    |                                 | Expires                |                             |         |
|                                          |                                 |                        |                             |         |
| Trade License #                          |                                 | Effective              |                             |         |
| License Issuer / Type                    |                                 | Expires                |                             |         |

#### Education

| High School Name And<br>Address     |       |                         |          |
|-------------------------------------|-------|-------------------------|----------|
| From                                |       | Diploma or equivalent r | eceived  |
| То                                  |       |                         |          |
|                                     |       |                         |          |
| College Name And<br>Address         |       |                         |          |
| From                                |       | Degree Received         |          |
| То                                  |       | Major/Minor             |          |
|                                     |       |                         |          |
| Graduate School Name<br>And Address |       |                         |          |
| From                                |       | Degree Received         |          |
| То                                  |       | Major/Minor             |          |
|                                     |       |                         |          |
| Other School Name And<br>Address    |       |                         |          |
| From                                |       | Degree Received         |          |
| То                                  |       | Major/Minor             |          |
| Employment Exper                    | ience |                         |          |
| list most recent positions fin      | st.   |                         |          |
| From                                |       | Position                | i.       |
| To                                  |       | Hours Per Week          |          |
| Employer And Address                |       | Duties                  |          |
|                                     |       |                         |          |
| From                                |       | Position                |          |
| То                                  |       | Hours Per Week          |          |
| Employer And Address                |       | Duties                  |          |
|                                     |       |                         | <i>b</i> |
| From                                |       | Position                |          |
| То                                  |       | Hours Per Week          | la la    |
| Employer And Address                |       | Duties                  |          |
|                                     |       |                         |          |
| From                                |       | Position                |          |
| То                                  |       |                         |          |
| Employer And Address                |       | Hours Per Week          |          |
|                                     |       | Duties                  |          |

| Other | Disclosures  |  |
|-------|--------------|--|
| Unner | DISCIOSURES  |  |
| 00101 | 210010000100 |  |

| 1. Has this employee been disr<br>Ves O No                                                           | nissed or otherwise terminated by a previous employer? Identify the employer(s) and explain the circumstances of the termination.                                                                                                    |
|----------------------------------------------------------------------------------------------------|----------------------------------------------------------------------------------------------------|
| 2. If requested by the Georgia I                                                                     | vonpublic Postsecondary Education Commission, would this employee be able to furnish official transcripts from all institutions which he or she attended                                                                                                    |
| O Yes O No                                                                                           |                                                                                                    |
| <ol> <li>Has this employee ever been<br/>below.</li> </ol>                                           | 1 convicted for violation of any federal, state, or local law or ordinance (excluding minor traffic violations)? If yes, explain. Provide date(s) and location(s)                                                                                                    |
| O Yes O No                                                                                           |                                                                                                    |
| <ol> <li>Military Service</li> </ol>                                                                 |                                                                                                    |
| None Currently Activ                                                                                 | e O Discharged O Other                                                                                                    |
| Branch                                                                                               |                                                                                                    |
|                                                                                                    |                                                                                                    |
| From                                                                                                 |                                                                                                    |
| 7.                                                                                                   |                                                                                                    |
| 10                                                                                                   |                                                                                                    |
| 0 55 5                                                                                               |                                                                                                    |
| Certification                                                                                        |                                                                                                    |
|                                                                                                    |                                                                                                    |
| I certify that all of the data and<br>information may result in denia<br>Postsecondary Education Con | information in this application are true, complete and correct to the best of my knowledge and belief. I recognize that incomplete or inaccurate<br>I or revocation of a Certificate of Authorization for the institution at which I am employed. I authorize the release to the Georgia Nonpublic<br>imission any information pertinent to its personnel standards and regulations. |
| I Agree                                                                                              |                                                                                                    |
|                                                                                                    |                                                                                                    |
| Additional Documenta                                                                                 | tion                                                                                                    |
| aditional Documenta                                                                                  |                                                                                                    |
| f there is any additional docume                                                                     | ntation to be submitted with this application, please attach it here.                                                                                                    |
|                                                                                                    |                                                                                                    |
|                                                                                                    | iere or click to choose                                                                                                    |
|                                                                                                    |                                                                                                    |
|                                                                                                    |                                                                                                    |
|                                                                                                    |                                                                                                    |
| General Comments                                                                                     |                                                                                                    |
|                                                                                                    |                                                                                                    |
|                                                                                                    |                                                                                                    |
| t necessary, comments may be                                                                         | vrovided below in order to provide additional clarification with regards to items or content submitted on this page                                                                                                    |
|                                                                                                    |                                                                                                    |
|                                                                                                    |                                                                                                    |
|                                                                                                    |                                                                                                    |
|                                                                                                    | li li                                                                                                    |
|                                                                                                    |                                                                                                    |
|                                                                                                    |                                                                                                    |
| Save and Exit Save                                                                                   | Submit                                                                                                    |
|                                                                                                    |                                                                                                    |
|                                                                                                    |                                                                                                    |

10. To modify an existing personnel, select "Personnel Data Inventory Change" application under the "+New Document" tab.

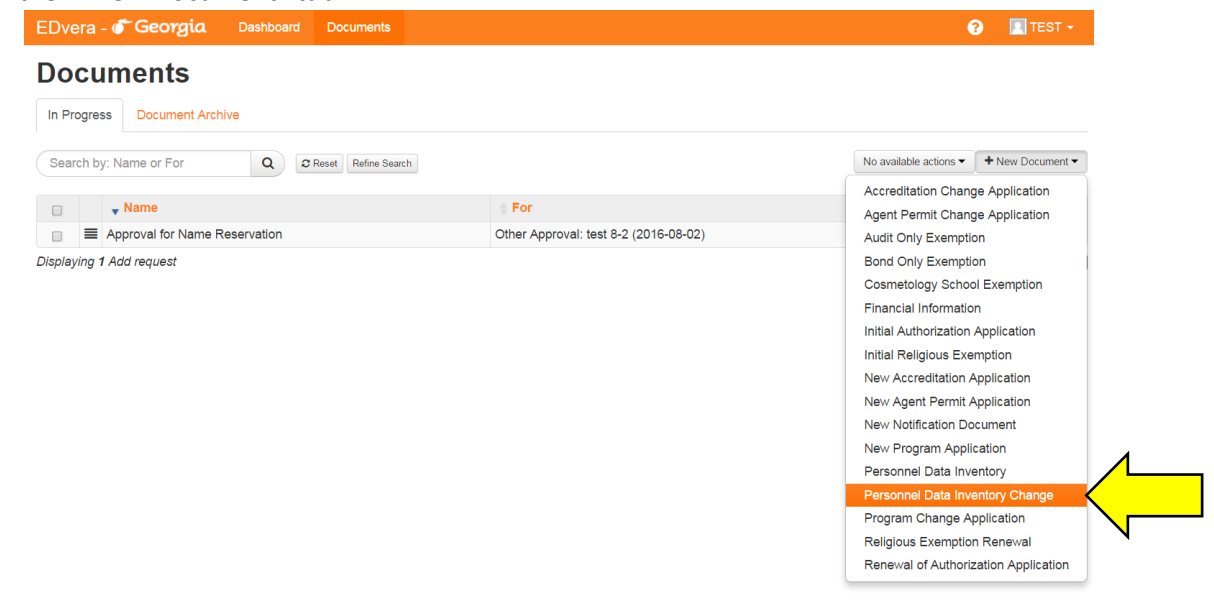

11. Select the name of the personnel for whom changes need to be made, and then select

| Dvera - <b>Georgia</b> Das               | hboard    | Do    | cument | S             |          |  |  |  |  | ? | ľ | TEST - |
|------------------------------------------|-----------|-------|--------|---------------|----------|--|--|--|--|---|---|--------|
| Personnel Data I                         | nver      | nto   | ory    | Char          | ige      |  |  |  |  |   |   |        |
|                                          |           |       |        |               |          |  |  |  |  |   |   |        |
|                                          |           |       |        |               |          |  |  |  |  |   |   |        |
| o get started, select a user record for  | this pers | on fr | om the | list below to | o update |  |  |  |  |   |   |        |
| To get started, select a user record for | this pers | on fr | om the | list below to | o update |  |  |  |  |   |   |        |

12. The information from the most recent submission will automatically populate; therefore, you need only to update any information that requires revision. However, any forms lacking information will generate an error message preventing the user from submitting the application.

NOTES:

# New Agent Permit and Agent Permit Change Applications

The process for completing New Agent Permit Applications or Agent Permit Change applications is the same as the process outlined above for personnel.

### **Removing Previously Approved Personnel and Agents**

To remove previously approved personnel or agents, please contact your Regulatory Specialist with the names of the individuals who are no longer associated with your institution.

#### **Reviewing Previously Approved Personnel and Agents**

During each year's Renewal of Authorization application, it is the responsibility of the individual completing the application and making the attestations to review the information provided regarding previously approved personnel and agents to ensure that all the information provided from the previous years' applications is still current.